## UPPGRADERA HOFMANN SSENCE DATABAS

- 1. Kopiera filerna du fått av BOAB till ett USB minne (tex. "SSENCE software xx.xx.xxx.exe" och "SSENCE DATA PW EU-AUS-NZ plus USA plus SpecCars xx.xx.xxx.exe")
- 2. Starta hjulinställningsprogrammet > inställningar och läs i det röda fältet överst på skärmen om denna version är nyare eller samma som den du nyss kopierade (SSENCE software xx.xx.xxx.exe). Stäng hjulinställningsprogrammet och gå till Windows.

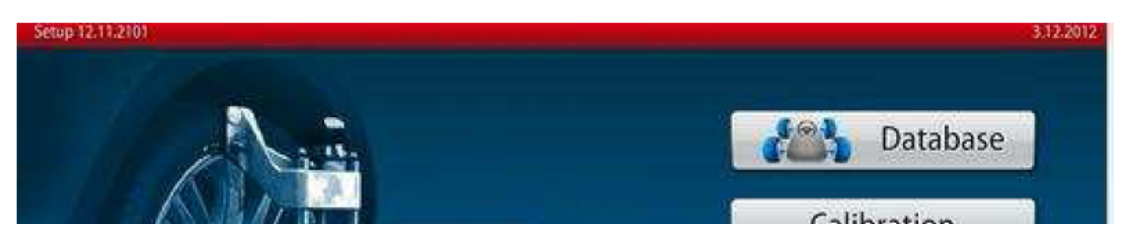

- 3. Gör en backup på dina kundbilar genom att öppna "My computer" > Hard Drive D: > SSence > DB och kopiera filen "H3D.MDB" till ett USB minne som du sedan sparar.
- 4. Sätt i minnet med Ssence filerna och öppna "My computer" > USB minnet > Kör först SSENCE software xx.xx.exe för att uppdatera hjulinställningsprogrammet OM det behövs, välj i så fall "Extract" och följ instruktionerna på skärmen.
- 5. Stäng av hjulinställningsprogrammet efter det automatiskt startat, öppna "My computer" > USB minnet > och kör denna gången databasuppdateringen, tex. "SSENCE DATA PW EU-AUS-NZ plus USA plus SpecCars xx.xx.xxx.exe". Välj "Extract" och följ instruktionerna på skärmen.
- 6. När detta är klart så starta om hela datorn och starta sedan hjulinställningsprogrammet. Välj inställningar > Parameter > och kolla under Vehicle DB så din nya databas finns med. Saknas den nya databasen (Autodata / USA / Japan mfl.) och endast "sample" går att välja i rullisten så stäng av hjulinställningsprogrammet och starta om datorn, gör om från punkt 4 och då ska du även få frågan om du vill "Repair Hofmann aligner program", välj det alternativet och gå vidare till punkt 5 så ska det fungera.
- 7. Välj din databas i rullisten och bekräfta med den gröna knappen i hörnet, välj huset för att komma till huvudmenyn.
- 8. Nästa gång du vill byta mellan databaserna (Autodata / USA / Japan / Special Cars) går du bara in under inställningar > Parameter > Vehicle DB och väljer. Klart !

| Parameter  |                     | 15.9.2012          |
|------------|---------------------|--------------------|
| Vehicle DB | Europe(Autodata)    | $\bigtriangledown$ |
| Angle unit | Degrees and minutes | $\checkmark$       |